## **Completing a Midterm/Final**

- 1. Login to Calipso using your ASHA number and password
- 2. Go up to "Choose Cohort Year". Select the year of your student, then click "CHANGE".

| Home Logout                                                                                                    |                                                                                                    |
|----------------------------------------------------------------------------------------------------|----------------------------------------------------------------------------------------------------|
| Lobby                                                                                                    | Lobby                                                                                                    |
| Last successful login: Dec 08 2017 08:31AM (Eastern time) Login errors<br>Current selected class: <mark>X Choose Cohort Year X</mark> . Change class tr ✓ x Choose Coho<br>DL 2018 Start | Change         Last successful login: Dec 08 2017 08:31AM (Eastern time) Login errors since last successful login: 0           Current selected class: x Chaoge Cohort Year x.         Change class to: Campus 2018 Graduation 10 |
| View DL 2017 Start                                                                                                    | View                                                                                                    |
| 57 clockhour forms pending approval Campus 2019 C                                                                                                    | View                                                                                                    |
| Student Information Campus 2018 0                                                                                                    | 57 clockhour forms pending approval                                                                                                    |
| New Evaluation                                                                                                    | Student Information                                                                                                    |
| My Student Evaluations                                                                                                    | New Evaluation                                                                                                    |
| Supervisor Feedback Forms                                                                                                    | My Student Evaluations                                                                                                    |
| Management                                                                                                    | Supervisor Feedback Forms                                                                                                    |
| Update Your Information                                                                                                    | Management                                                                                                    |
| Update Your Credentials                                                                                                    | Update Your Information                                                                                                    |
| Site Information Forms                                                                                                    | Update Your Credentials                                                                                                    |
| Supervision Summary                                                                                                    | Site Information Forms                                                                                                    |
| Account                                                                                                    | Supervision Summary                                                                                                    |
| Change Your Password                                                                                                    | Account                                                                                                    |
| Authored by: Laurel H. Hays, M.Ed., CCC-SLP and Satyajit P. Phanse, M.S.                                                                                                    | Change Your Password                                                                                                    |
|                                                                                                    |                                                                                                    |

3. If you have not selected your student as a student of interest, go into Student Information. Click on the dropdown titled "Add student of interest", find your student, choose them and click "add".

# Lobby

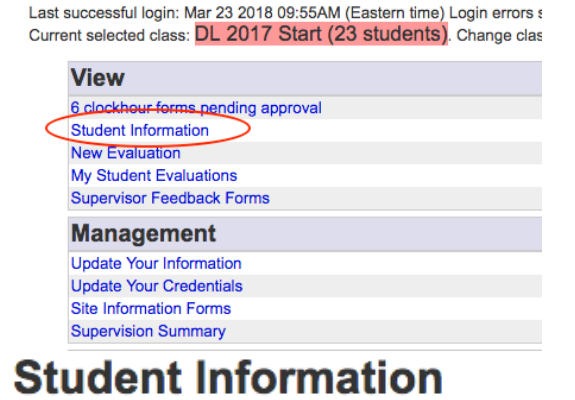

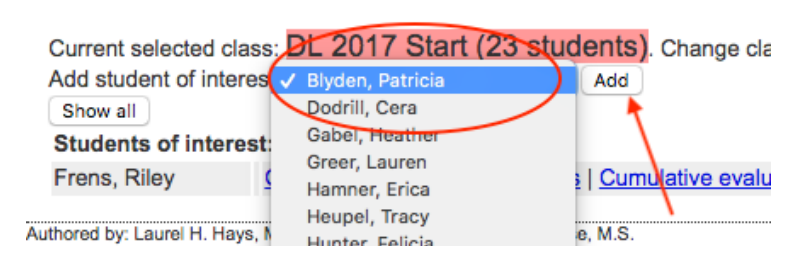

4. Next, on the HOME PAGE, click on "New Evaluation".

**NOTE:** If you are wanting to do a Final Evaluation via COPYING an existing Midterm, please see document titled **"Copying a Midterm Evaluation"** 

### Lobby

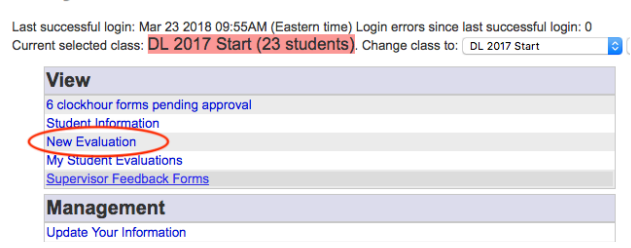

5. Next, you will see a screen that looks like this. First, select your student from the drop down menu.

#### **New Evaluation** Fields marked with an \* are required. Supervisor: Boarman, Katie M \*Patient popu \*Studen 🗸 Young Ch Child (6-1 \*Site Adult (18-Older adu \*Evaluation Type \*Semester \*Course number Client(s)/Patient(s) Multicultura Client(s)/Pati English English La Ethnicity Race

6. Select your site from the dropdown menu.

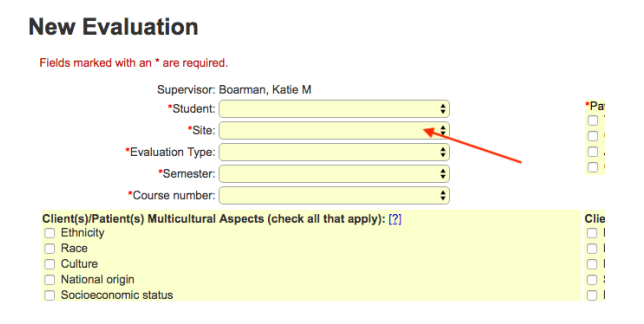

7. Select whether you are completing a "Midterm" or "Final".

## **New Evaluation**

| Fields marked with an * are required.                                                          |    |
|------------------------------------------------------------------------------------------------|----|
| Supervisor: Boarman, Katie M                                                                   |    |
| *Student:                                                                                      | \$ |
| *Site:                                                                                         | \$ |
| *Evaluation Type ✓<br>*Semeste<br>Final<br>*Course number.                                     |    |
| Client(s)/Patient(s) Multicultural Aspects (check all that apply): [?] Ethnicity Race Guilture |    |

8. Select the semester for which you are evaluating the student.

| Ton Eraldation                                         |                                         |
|--------------------------------------------------------|-----------------------------------------|
| Fields marked with an * are require                    | d.                                      |
| Supervisor:                                            | Boarman, Katie M                        |
| *Student:                                              | \$                                      |
| *Site:                                                 | \$                                      |
| *Evaluation Type:                                      | \$                                      |
| *Semester                                              | × • • • • • • • • • • • • • • • • • • • |
| *Course number                                         | 2018 Spring<br>2017 Fall                |
| Client(s)/Patient(s) Multicultura<br>Ethnicity<br>Race | CCHM hours<br>undergraduate             |
|                                                        |                                         |

**New Evaluation** 

9. Choose the appropriate course number for the student's placement. NOTE:

- If you are an *off campus placement during the student's first year*, you will select "Advanced Clinical Practicum" and the current semester of the student.
- If you are a *medical/school extern placement* select the appropriate externship **"Medical Extern or School Extern"**.
- If you are an *on campus supervisor*, select **"Standard Clinical Practicum"** and the appropriate semester.

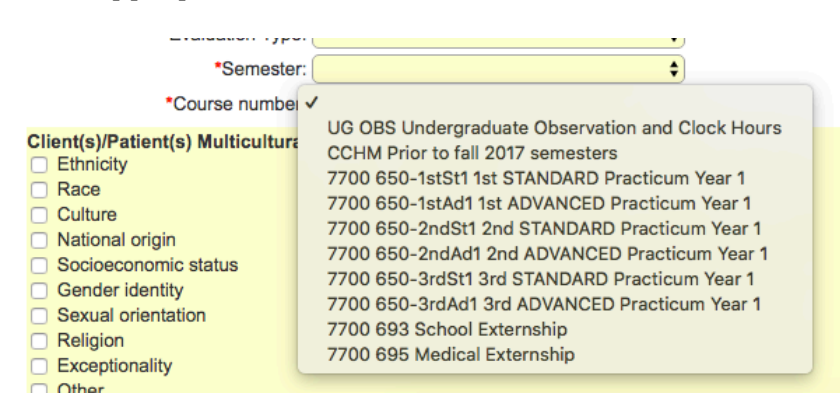

10. Select the population(s) with which your student has worked by checking the boxes.

\*Patient population:

- Young Child (0-5)
- Child (6-17)
- Adult (18-64)
- Older adult (65+)

11. Next, select the multicultural aspects and linguistic diversities with which that the clinician has gained experience. Click on the **blue ? mark** to see descriptions of these aspects if you are unsure of what each means.

| Client(s)/Patient(s) Multicultural Aspects (check all that apply): [?] | Client(s)/Patient(s) Linguistic Diversity (check all that apply): [?] |
|------------------------------------------------------------------------|-----------------------------------------------------------------------|
| Ethnicity                                                              | 🗆 English 🍼                                                           |
| Race                                                                   | English Language Learner                                              |
| Culture                                                                | Primary English dialect                                               |
| National origin                                                        | Secondary English dialect                                             |
| Socioeconomic status                                                   | Bilingual                                                             |
| Gender identity                                                        | Polyglot                                                              |
| Sexual orientation                                                     | Gender identity                                                       |
| C Religion                                                             | Sign Language (ASL or SEE)                                            |
| Exceptionality                                                         | Cognitive / Physical Ability                                          |
| Other                                                                  | Other                                                                 |

12. Click "save" once all of this information is updated.

| Home Logout Student Information                                                                                                    |                                      |                                                                                                    |  |  |
|----------------------------------------------------------------------------------------------------|--------------------------------------|----------------------------------------------------------------------------------------------------|--|--|
| New Evaluation                                                                                                    |                                      |                                                                                                    |  |  |
| Fields marked with an * are required                                                                                                    | d.                                   |                                                                                                    |  |  |
| Supervisor:                                                                                                    | Boarman, Katie M                     |                                                                                                    |  |  |
| *Student:                                                                                                    | Brewer, Amanda 🛟                     | *Patient population:                                                                                                    |  |  |
| *Site:                                                                                                    | UA - Audiology and Speech Center 🔷 🖨 | Child (6-17)                                                                                                    |  |  |
| *Evaluation Type:                                                                                                    | Final 🗘                              | Adult (18-64)                                                                                                    |  |  |
| *Semester:                                                                                                    | 2018 Spring 🗧                        | Older adult (65+)                                                                                                    |  |  |
| *Course number:                                                                                                    | 7700 650-3rdAd1 3rd ADVANCED Prac \$ |                                                                                                    |  |  |
| Client(s)/Patient(s) Multicultural Aspects (check all that apply): [?]  Ethnicity Race Culture National origin Socioeconomic status Gender identity Sexual orientation Religion Exceptionality Other |                                      | Client(s)/Patient(s) Linguistic Diversity (check all that apply): [?]<br>C English<br>English Language Learner<br>Primary English dialect<br>Secondary English dialect<br>Polyglot<br>Gender identity<br>Sign Language (ASL or SEE)<br>Cognitive / Physical Ability<br>Other |  |  |
| Save                                                                                                    |                                      |                                                                                                    |  |  |

13. Next, an evaluation will open which contains sections for "Evaluation Skills" "Treatment Skills" and "Professional Practice, Interaction, and Personal Qualities". Rate the student in each clinical competency with which they've had experience across the "Big 9" areas of speech pathology.

The rating scale goes from 1-7, and ratings can be done in .25 increments. Select "*click to see rating scale*" for an in-depth description of what level of supervisory support qualifies for each score.

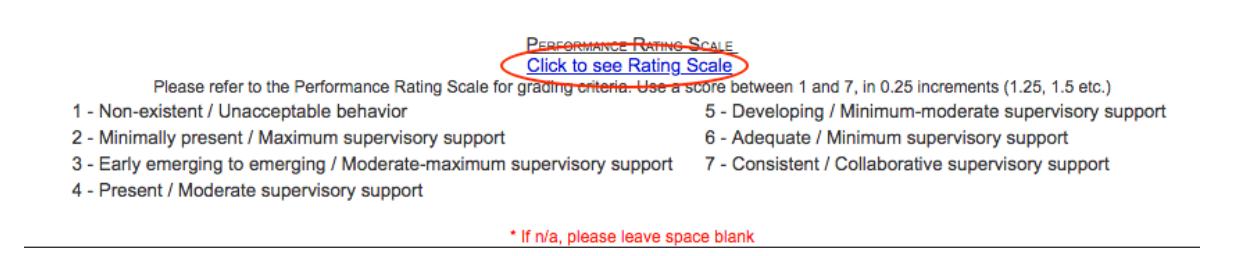

14. When you are finished, click "**SAVE**", which appears after each section, as well as at the top and bottom of the page. You can save without finishing and come back later to finish at any time. The evaluation will not be officially submitted until you click the "**Final Submission**" check box at the bottom and then click "save".

Upon reviewing the evaluation with the student, type the student's name and the date. Then type your own name and the date completed.

When you are **POSITIVE** that no more changes need to be made, check the **"Final Submission**" box and click "save".

|                                                                                             | county pointor in the                                                                                                    |
|---------------------------------------------------------------------------------------------|----------------------------------------------------------------------------------------------------|
| By entering the student's name, I verify                                                    | that this evaluation has been reviewed and discussed with the student prior to final submission.                                             |
| Student name: Amanda Brewer                                                                 | ate reviewed: 4/6/2018                                                                                                    |
| I verify that this evaluation is being subn                                                 | hitted by the assigned clinical supervisor and that I have supervised the above named student.                                               |
| *Supervisor name: Amanda Brewer                                                             | *Date completed: 4/6/2018                                                                                                    |
| If you want to save an evaluation in prog<br>Final submission (if this box is check<br>Save | ress and come back to it later, make sure the "final submission" is un-checked and then press Save.<br>ed, no more changes will be allowed!) |

15. You are now finished and can return to the homepage.